## Porteiro está de férias como cadastrar um temporário?

Para você cadastrar um porteiro temporário você precisa acessar a sua conta. Se você não lembra como acessa sua conta <u>clique aqui</u>.

1) Após acessar a sua conta, basta clicar em "Configurações"

| rC         |                                     | Meus dados Configurações gerais + Meus dados    |
|------------|-------------------------------------|-------------------------------------------------|
|            | CONFIGURAÇÕES                       | Nome completo * Síndico demonstração            |
| Q          | Condomínio                          |                                                 |
| ÷          | Apartamentos                        | Celular * 🔍 (44) 9 9163-3523                    |
| <b>,</b> • | 🚉 Acesso ao sistema                 | Data de nascimento * 09/09/1988                 |
|            | E Log de usuário                    | Sempre gostamos de lembrar do seu dia especial. |
|            | CONTA                               |                                                 |
|            | Sua conta é experimental e gratuíta | Dados para se logar                             |
|            | 😝 Sair do sistema                   | E-mail *                                        |
|            |                                     | anaico.demo@rccondominio.com.pr                 |
|            |                                     | Senha de acesso                                 |
|            |                                     | Mudar minha senha.                              |
|            |                                     | Atualizar                                       |
|            |                                     |                                                 |
|            |                                     |                                                 |
|            |                                     |                                                 |
|            |                                     |                                                 |
| U          |                                     |                                                 |
| ⊖          |                                     | 2022 recenteminia.com br                        |
|            | • •                                 |                                                 |

2)Em seguida acesse o menu "Acesso ao sistema".

|    |                                     | Acesso ao sistema Configurações gerais • usuários |                                             |  |  |
|----|-------------------------------------|---------------------------------------------------|---------------------------------------------|--|--|
| rC | CONFIGURAÇÕES                       |                                                   |                                             |  |  |
|    | A Meus dados                        | Q Buscar Stu                                      | atus: Todos 🗸 Nível: Todos 🗸 Buscar         |  |  |
| Q  | Condomínio                          |                                                   |                                             |  |  |
| Ť  | Apartamentos                        | Nivel                                             |                                             |  |  |
| ,0 | Acesso ao sistema                   | Porteiro                                          | (44) .<br>porteira.demo@rccondominia.com.br |  |  |
|    | i Log de usuário                    | Porteiro                                          | PORTEIRO 02<br>(44)                         |  |  |
|    | CONTA                               |                                                   | porteiro02@rccondominio.com.br              |  |  |
|    | Sua conta é experimental e gratuíta |                                                   |                                             |  |  |

3)Clique em "Adicionar" e preencha os dados.

| Q Bu | iscar Sto | itus: Todos 🗸 Nível: Todos 🖌 Buscar                                 |               |        |       |  |
|------|-----------|---------------------------------------------------------------------|---------------|--------|-------|--|
|      | Nível     | Nome                                                                | Último acesso | Status | Ações |  |
|      | Porteiro  | PORTEIRO DEMONSTRÇÃO<br>(44)<br>porteira demogifeccandominia.com.br | 20/02 17:53h  | Ativo  | 2     |  |
|      | Porteiro  | PORTEIRO 02<br>(44) · · · ·<br>porteiro02@recondominia.com.br       | 20/02 18:12h  | Ativo  | e e   |  |

4) Preencha todos os campos e no item "Acesso temporário" é onde você irá delimitar esse período. Após o cadastro das informações clique em "Criar" e as informações serão salvas.

Com essa funcionalidade você terá a segurança sobre o acesso do porteiro temporário!

| Acesso ao sistema Configurações gerais - usuários - adicionar |                    |                                                                                      |   |  |
|---------------------------------------------------------------|--------------------|--------------------------------------------------------------------------------------|---|--|
|                                                               |                    |                                                                                      |   |  |
|                                                               | Nível de acesso *  | Porteiro                                                                             | ~ |  |
|                                                               | Nome completo *    | Digite seu nome completo                                                             |   |  |
|                                                               | Celular *          | & (99) 9 9999-9999                                                                   |   |  |
|                                                               | Data de nascimento | dd/mm/yyyy                                                                           |   |  |
|                                                               |                    | Sempre gostamos de lembrar do seu día especial.                                      |   |  |
|                                                               | Acesso temporário  | Selecione um período                                                                 |   |  |
|                                                               |                    | Ao utilizar este recurso, o usuário só irá conseguir acessar no período selecionado. |   |  |
|                                                               |                    | Dados para se logar                                                                  |   |  |
|                                                               | E-mail *           | Δ                                                                                    |   |  |
|                                                               |                    | O usuário receberá uma senha temporária no celular para realizar o primeiro acesso.  |   |  |